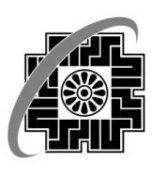

## وزارت امور اقتصاد ودارایے سازمار: امور مالیائے کنننور

## معاونت فناوري هاي مالياتي

راهمای استاده از سامانه نیت شکایت به

شورای عالی مالیاتی

## تهیه و تنظیم سند:اسفندماه ۱۳۹۸

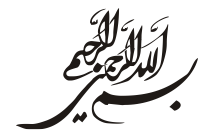

مودی گرامی، این سامانه به عنوان یک خدمت الکترونیک برای ثبت شکایت به شورای عالی مالیاتی در اختیارتان قرار گرفته است. بدین منظور لازم است مراحل ذیل طی گردد:

 ۱. از سامانه عملیات الکترونیک <u>tax.gov.ir</u> وارد بخش ثبت الکترونیکی اعتراضات و شکایات شوید.(تصویر شماره ۱)

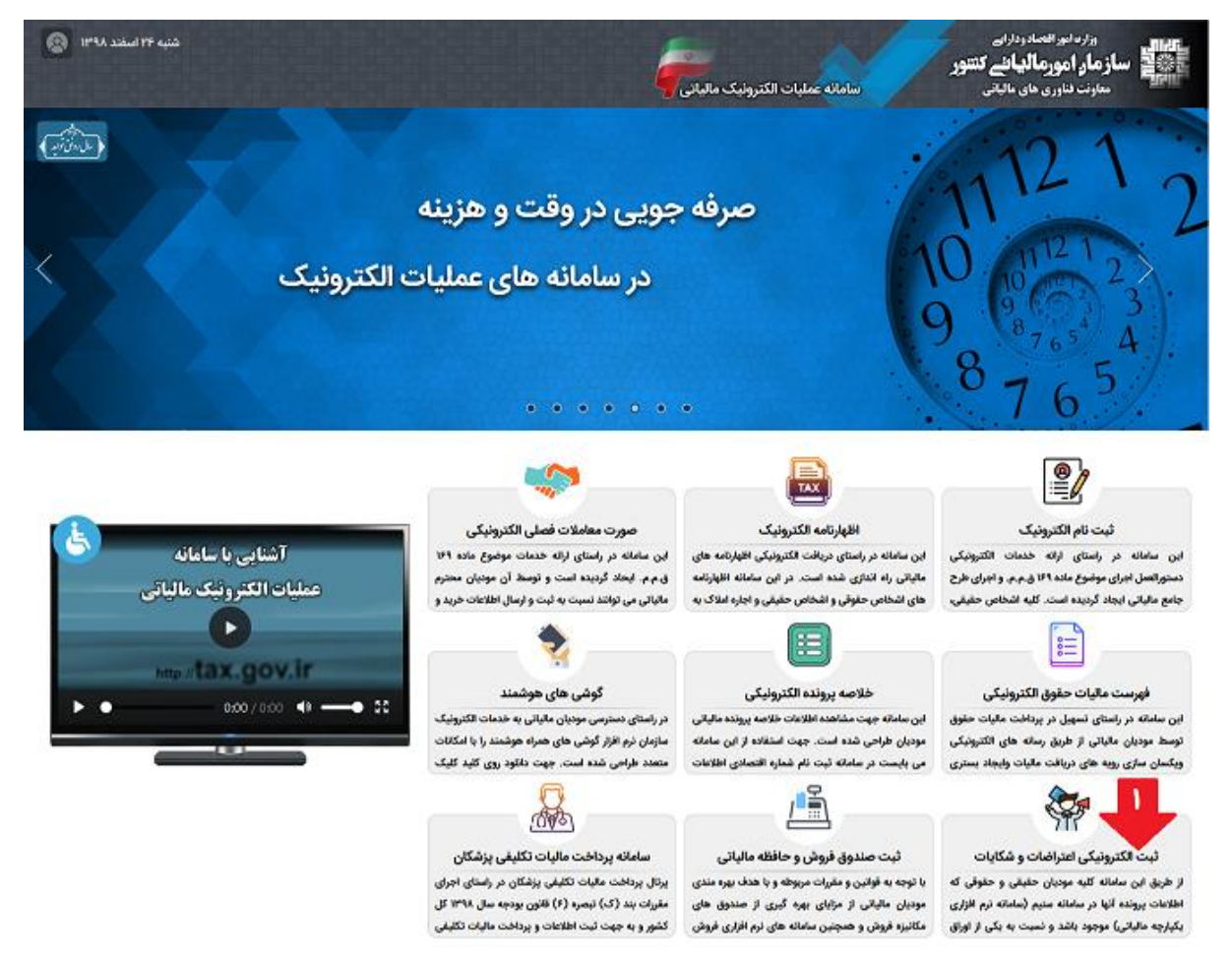

تصویر شماره ا

۲. گزینه ی ورود به سامانه اعتراضات و شکایات را انتخاب نمایید. (تصویر شماره ۲)

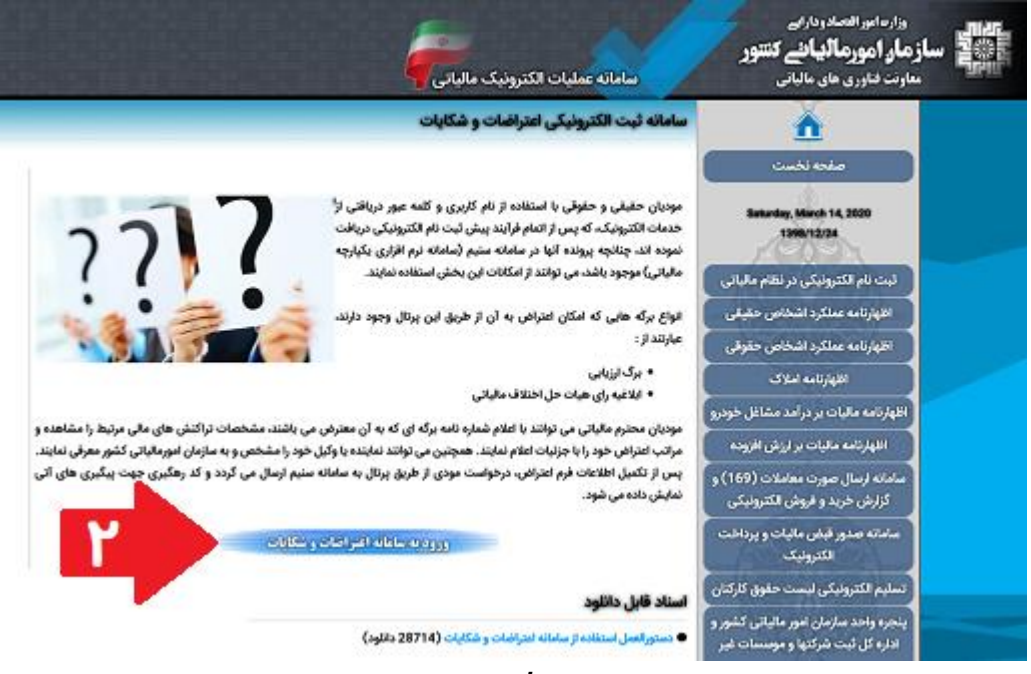

تصویر شماره ۴

۳. نام کاربری و کلمه عبور دریافتی از خدمات الکترونیک، که پس از اتمام فرآیند پیش ثبت نام الکترونیکی
 دریافت نموده اید، را وارد نمایید تا وارد سایت شوید. (تصویر شماره ۳)

|                                                                                                    | وارداموالصدوداري<br>برنال بكبارجه مالياني<br>سازمار امورمالياني كنتور برنال بكبارجه مالياني                                                                                                    |
|----------------------------------------------------------------------------------------------------|----------------------------------------------------------------------------------------------------|
| برای ووود به برانل سامانه یکیل به مایانی انکانت کلیری<br>خود را وارد نمایید.<br>یکی وورد<br>موزی مقیاتی با لت انم شطره اقتصادی ک<br>موزی مقیاتی با لت انم شطره اقتصادی ک<br>موزی مقیاتی با لت انم معرود<br>موزی مقیاتی با لت انم معرود<br>موزی مقیاتی با لت انم معرود<br>موزی مقیاتی با لت انم معرود<br>موزی مقیاتی با لت انم معرود | سامانه یکپارچه مالیاتی<br>بیشخوان شیانه روزی سازمان امور مالیانی کشور                                                                                                    |
| ekjili                                                                                                    | ه مهن درباعد نم کاربری و اطاعات ورود بری گید لبت گام کند نمایند.<br>- کاربر گرفی نطاع از در اطفار قرار نادن غلامات کاربری خود به دیگران (حتی دوستان نزدیک) جنا پرهیز نمایند و سعی ضاید حطال هر ماه یکبار کلمه مهر طود را تغییر دهید.<br>- اطفا توجه نمایند کل سفرات کارمی شده توسط قسا در سیستم لبت خواهد قد و انا مسئولیت تلایع سو اصفاف از اطاری قسا ز<br>- اطفا اشکالات سیستمی و یا پیشنهادات سازنده خود را در جهت بالابردن کارایی سیستم به دیم تقرارع آطفاح دهید. با تش |
| ورو کیت الم<br>• فرشوشی زمز سور                                                                                                    | کلیه مشهوق این سامانه معاطق به سازمان امور مقیاتی کشور می باشد.<br>Copyright © 2014 Iranian Hadional Tax Administration (INTA). All rights reserved                                                                                                    |
|                                                                                                    |                                                                                                    |

تصوير شماره ۳

## ۲. اکنون از طریق منوی سمت راست، گزینه ثبت شکایت به شورای عالی مالیاتی را انتخاب

نماييد.(تصوير شماره ۴)

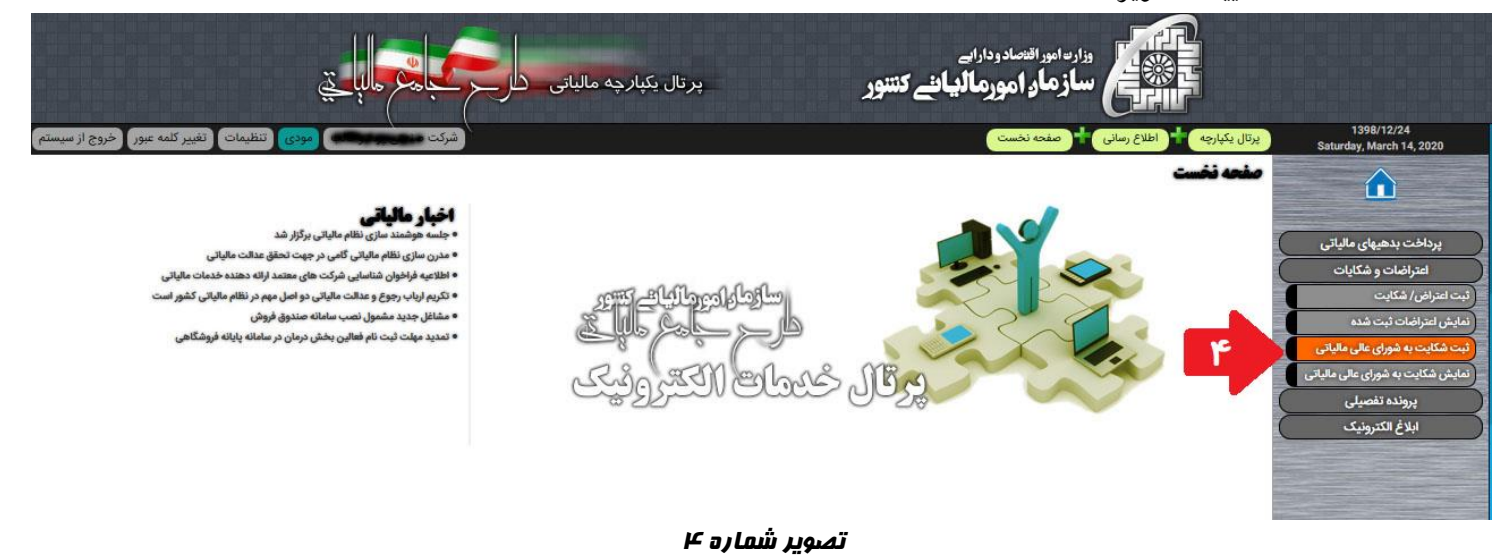

در این مرحله سال تعلق مالیات مورد شکایت را در قسمت مربوطه وارد کرده و آن را جستجو

نماييد.(تصوير شماره ۵)

|                                                                                                    | ر شکایات کار کی ماہا ہے                                                                                                    | <b>اننے کتنبور</b> سامانہ اعتراضات ر                                                                                                    | وزاره امور افتصادودارایے<br>ساز مار امورمالہ                                                                                                    |
|----------------------------------------------------------------------------------------------------|----------------------------------------------------------------------------------------------------|----------------------------------------------------------------------------------------------------|----------------------------------------------------------------------------------------------------|
| شرکت الحروج از سیست                                                                                                    |                                                                                                    | اعتراض فكايات الطلاعات برك اعتراض فمكايت                                                                                                    | 1398/12/24<br>Saturday, March 14, 2020                                                                                                    |
|                                                                                                    |                                                                                                    | نكات قابل توجه:                                                                                                    | اعتراضات و شکایات                                                                                                    |
| : ذیل را یکبار مطالعه نمایید.<br>ایت جداگانه ای ثبت نماید.<br>رسانیده خواهد گردید. لذا جنانچه شماره موجود نیست یا تغییر یافته است، آن را در | به شورای عالی عالیاتی خوش آمدید، لطفا نکات و موارد<br>ختلاف مالیاتی الزامی می باشد.<br>پر مزنظ مازگاری نگرود.<br>نظف باشد، مودی می بایست به ازای هر منبع مالیاتی، شکا<br>نیت شکایت را اتخاب نمایید.<br>ب شما به شورای عالی عالیاتی ارسال می گردد.<br>- شده است و از آن طریق مراتب ثبت اعتراض به اطلاعتان<br>خیبر شماره تلفی همراه) | مودک گرامی به سامانه <b>ثبت الگیرونیکی شگابات</b><br>1 - ارسال بینت و روک تعویر رای قطعی هیات حل ا<br>2 - مربؤ رای مورد شکایت ارسال گردد و مستندات غ<br>3 - جهت تیت شکایت خود، می بایست در بیابان کلید<br>5 - قدت شود که تنایع بس از ثبت شکایت اعترات<br>6 - شماره تلفن همراه شما، در سامانه نمایش اعراز<br>سامانه ثبت نام شماره اقتمادی به روز نمایید.(تیت یا: | ر ایب اعترامی/ هکارت<br>( آمایش اعترامات ایب همه<br>( ایب هکایت به هورای عالی مالیاتی<br>( امایش هکایت به هورای عالی مالیاتی<br>ایلاغ الکتروفیک |
|                                                                                                    |                                                                                                    | الالطال هويتى جودى                                                                                                    |                                                                                                    |
| شعاره کلقی همراه :<br>معاره کلقی همراه :                                                                                                    | شناسه ملی :<br>تاریخ ثبت : 13780422<br>کدیمتی : ۲                                                                                                    | نام شخص مقوقی : شرکت<br>شماره ثبت :<br>اداره کل : استام تهراره - شهریار / غرب<br>انشانی : استام تهراره - شهرستار ملارد -                                                                                                    |                                                                                                    |
| Q                                                                                                    | سال تعلق مالیات مورد شکایت:                                                                                                    |                                                                                                    |                                                                                                    |
|                                                                                                    |                                                                                                    |                                                                                                    |                                                                                                    |

تصویر شماره ۵

۶. پس از ورود سال مالی، مشخصات رای قطعی هیات های حل اختلاف مالیاتی نمایش داده می شود. درصورت عدم وجود اطلاعات مورد نظرتان، از گزینه ورود اطلاعات رای جدید استفاده نمایید و در نهایت، کلید بررسی اطلاعات را انتخاب نمایید.(تصویر شماره ۶)

|                                                                                                    |                                              |                                                                                              |                                                                                                    | راضات و شکایات                                                                                                    | سامانه اعت                                                                                                    | <b>یانئے ک</b> نتنور                                                                                                    | وزارت امور اقتصادودارایے<br>ساز ماور اممر مال | - KUX   |
|----------------------------------------------------------------------------------------------------|----------------------------------------------|----------------------------------------------------------------------------------------------|----------------------------------------------------------------------------------------------------|----------------------------------------------------------------------------------------------------|----------------------------------------------------------------------------------------------------|----------------------------------------------------------------------------------------------------|-----------------------------------------------|---------|
| In the second second seco                                                                                                    | شرکت ویک میں میں اور از س                    |                                                                                              |                                                                                                    |                                                                                                    | کایت به شورای عالی مالیاتی                                                                                                    | • 🗖 کی ۔<br>اعتراضات و شکایات 🕇 ثبت ش                                                                                                  | 1398/12/26                                    | 14<br>L |
| سنال المراكب المراكب المرا                                                                                                    |                                              |                                                                                              |                                                                                                    |                                                                                                    | مالياتي                                                                                                    | شکایت به شورای عالی                                                                                                    | Monoay, March 16, 2020                        |         |
| A second second seco                                                                                                    |                                              |                                                                                              |                                                                                                    |                                                                                                    | 84                                                                                                    | 2914601                                                                                                    | اعتراضات و شکایات                             |         |
| عالی المالي المالي الم<br>المالي المالي المالي المالي المالي المالي المالي المالي المالي المالي المالي المالي المالي المالي المالي المالي المالي المالي المالي المالي المالي المالي المالي المالي المالي المالي المالي المالي المالي المالي المالي المالي المالي الم                                                                                                    | ماره موجود نیست یا تغییر باقته است، آن را در | نیل را یکبار مطالعه نمایید.<br>ت جداگانه ای ثبت نماید.<br>ساییده خواهد گردید. لذا جنانونه شد | ی مالیاتی خوش آمدید. لقفا نگات و موارد.<br>می می باشد.<br>گردد<br>نتجاب نقاییه.<br>تنجاب قیایی ارسال می گردد.<br>آن طرق مراتب ثبت اعتراض به اطلاعتان را<br>مراد | , شکایات به شوراک عالو<br>لیات حل اختلاف مالیاتی الزا<br>ستندات غیر مرتط بارگزاری<br>ستندات غیر شناست مودک<br>پایات کلید شت شکایت را<br>یا منت شکایت را<br>یا مایش داده شده است و از<br>پید.(نیت با تغییر شماره تفن ه | ارمانه <sup>ف</sup> یت <b>الکترونیکی</b><br>و روی تصویر راک قطعی ه<br>شکایت ارسال گردد و م<br>شکل جندی منبع<br>نیایت خود، می بایست در<br>تنها <b>بس از نیت شکایی</b><br>نفراه شما، در سامانه ن<br>مماره اقتصادی به روز نمای | مودی گرامی به س<br>1 - ارسال بیشت<br>2 - صرف رای مورد رای م<br>3 - حیث بیت شیا<br>4 - حیث شود که<br>6 - شماره تقین<br>سامانه ثبت نام ش |                                               |         |
| المالة المالة الم<br>مولة مالة المالة المالة المالة المالة المالة المالة المالة المالة المالة المالة المالة المالة المالة المالة المالة المالة المالة المالة المالة المالة المالة المالة المالة المالة المالة المالة المالة المالة المالة المالة المالة المالة                                                                                                    |                                              |                                                                                              |                                                                                                    |                                                                                                    | ලවදුව                                                                                                    | -in claybi                                                                                                    |                                               |         |
| لا تو المعادي المعادي المع<br>المعادي المعادي المعادي المعادي المعادي المعادي المعادي المعادي المعادي المعادي المعادي المعادي المعادي المعادي المعادي المعادي المعادي المعادي المعادي المعادي المعادي المعادي المعادي المعادي المعادي المعادي المعادي المعادي المعادي ا                                                                                                    | 0912 <b>-009</b> 3-05                        | شمارة تلفن هم                                                                                | شناسه ملی :<br>تاریخ ثبت :<br>کدپستی :                                                                                                    | s & Marshall an ann de                                                                                                    | ر / غرب<br>ر / غرب                                                                                                    | نام شخص حقوقی : شرکت<br>شماره ثبت :<br>اداره کل : استان تهران - شهریا<br>نشانی : استان تهران -                                         |                                               |         |
| المال المالي المالي المال<br>المالي المالي المالي المالي المالي المالي المالي المالي المالي المالي المالي المالي المالي المالي المالي المالي المالي المالي المالي المالي المالي المالي المالي المالي المالي المالي المالي المالي المالي المالي المالي المالي المالي ال                                                                                                    |                                              | 9                                                                                            | نعلق مالیات مورد شکایت:                                                                                                    | سال :                                                                                                    |                                                                                                    |                                                                                                    |                                               |         |
| المال الحالي      المال الحالي      الحالي      الحالي                                                                                                    | مول مالیات شماره اقتصادی انتخاب رای          | . دوره منتهی به درآمد مش                                                                     | ، قطعی تاریخ رای تاریخ ابلاغ                                                                                                    | منبع مالیاتی شماره رای                                                                                                    | ی کلاسه پرونده                                                                                                    | سال عملکرد نام مود                                                                                                    |                                               |         |
| لین کاری کی کی کی کی کی کی کی کی کی کی کی کی کی                                                                                                    | S,091,36                                     | 4,327 1395/12/29 1                                                                           | 398/10/28 1398/10/19                                                                                                    | عملكرد                                                                                                    | • •                                                                                                    | 1395                                                                                                    |                                               |         |
| الملك مرك مرك مرك مرك مرك مرك مرك مرك مرك مر                                                                                                    |                                              |                                                                                              | 6(65 ISEND (15 -22)                                                                                                    |                                                                                                    |                                                                                                    |                                                                                                    |                                               |         |
| شاره دورد شکایت:      الایان:      الایان:                                                                                                    | مهلت شکایت شما به پایان رسیده ا              |                                                                                              |                                                                                                    |                                                                                                    | Cltheolog                                                                                                    | (Frietoric)                                                                                                    |                                               |         |
| المار تلفی ماید: (198    البال (198    البال (198                                                                                                    | التخاب منبع مالیاتی : عملکرد اشخاص حقوقی     | 1398/10/19                                                                                   | تاریخ رای مورد شکایت :                                                                                                    |                                                                                                    | ه رای مورد شکایت:                                                                                                    | شمار                                                                                                    |                                               |         |
| شدارد تلدن مارد: معارد تلدن مارد: معارد م<br>معارد تلدن معارد تلدن معارد: معارد تلدن معارد: معارد تلدن معارد: معارد تلدن معارد: معارد تلدن معارد تلدن معارد                                                                                                    | درآمد مشمول ماليات : 5,091,364,327           | 1398/10/28                                                                                   | تاریخ ابلاغ رای مورد شکایت :                                                                                                    |                                                                                                    | الیات مورد شکایت: 1395                                                                                                    | سال تعلق م                                                                                                    |                                               |         |
| دودگر: ا<br>هره کلیت:<br>(رسی اطلاعات) بهت شکایت شدا به پایان رسیده است<br>(رسی اطلاعات) بهت شکایت شدا به پایان رسیده است<br>(رسی اطلاعات) بهت شکایت شدا به پایان رسیده است                                                                                                    | شماره تلفن ثابت :                            |                                                                                              |                                                                                                    | 0912                                                                                                    | شماره تلفن همراه :                                                                                                    |                                                                                                    |                                               |         |
| هر کلیت:<br>۲<br>۲ رویس ابتلاهان<br>۲ رویس ابتلاهان<br>۲ رویس ابی ۲ رویس ابی ۲ رویس ابالی ابت ابتا رویس ابتا رویس ای رویس | دورندار :                                    |                                                                                              |                                                                                                    |                                                                                                    |                                                                                                    |                                                                                                    |                                               |         |
| لی اور ایران ایران ایرا                                                                                                    |                                              |                                                                                              |                                                                                                    |                                                                                                    |                                                                                                    | شرح شکایت :                                                                                                    |                                               |         |
|                                                                                                    |                                              |                                                                                              |                                                                                                    |                                                                                                    |                                                                                                    |                                                                                                    |                                               |         |
|                                                                                                    |                                              |                                                                                              |                                                                                                    |                                                                                                    |                                                                                                    |                                                                                                    |                                               |         |
|                                                                                                    |                                              |                                                                                              |                                                                                                    |                                                                                                    |                                                                                                    |                                                                                                    | 1                                             |         |
|                                                                                                    |                                              |                                                                                              | ^                                                                                                    | یدہ است                                                                                                    | بلت شکایت شما  به پایان ره                                                                                                    | بدرسدي اطلاعات                                                                                                    | C                                             |         |
|                                                                                                    |                                              | <u>v</u>                                                                                     |                                                                                                    |                                                                                                    |                                                                                                    |                                                                                                    |                                               |         |
|                                                                                                    |                                              |                                                                                              |                                                                                                    |                                                                                                    |                                                                                                    |                                                                                                    |                                               |         |
|                                                                                                    |                                              |                                                                                              |                                                                                                    |                                                                                                    |                                                                                                    | ]                                                                                                    |                                               |         |
|                                                                                                    |                                              |                                                                                              |                                                                                                    |                                                                                                    |                                                                                                    |                                                                                                    |                                               |         |
|                                                                                                    |                                              |                                                                                              |                                                                                                    |                                                                                                    |                                                                                                    |                                                                                                    |                                               |         |
|                                                                                                    |                                              |                                                                                              |                                                                                                    |                                                                                                    |                                                                                                    |                                                                                                    |                                               |         |

كليه حقوق اين سامانه متعلق به سازمان امور مالياتي كشور مي باشد. Copyright © 2020 Iranian National Tax Administration (INTA). All rights reserved.

تصویر شماره ۷

۷. پس از بررسی اطلاعات، درصورتی که قبلا تصاویر پشت و روی رای هیات حل اختلاف مالیاتی را ارسال نموده باشید، آنها نمایش داده می شوند. همچنین مهلت باقیمانده برای ثبت شکایت اعلام می گردد و پس از حصول اطمینان سیستم از وجود مدارک مورد نیاز، شما مجوز ثبت شکایت خواهید داشت. (تصویر شماره ۷)

| النے کتنور سامانه اعتراضات و شکایات و شکایات و شکا                                                                                                    | وزار دامور اقتصاد ودارات<br>الانتخاص ساز ماو امورماليا |
|----------------------------------------------------------------------------------------------------|--------------------------------------------------------|
| اعترامات و شکایات است شکایت به شورای عالی مالیاتی<br>شکایت به شورای عالی مالیاتی                                                                                                    | 1398/12/26<br>Monday, March 16, 2020                   |
| 8459 Apera                                                                                                    | اعتراضات و شکایات                                      |
| مودی گراهی به سامانه <sup>ا</sup> نیت الکترونیکی شکایات به شورای عالی مالیاتی خوش آمدید. لطفا نکات و موارد ذیل را یکبار مطالعه نمایید.<br>1 - ارسال بشت و روی تمویر رای قطعی هیات حل اختلاف مالیاتی الزامی می باشد.<br>2 - مرفا رای مورد شکایت ارسال گردد و مستندات غیر مرتبط بارگزاری نگردد.<br>4 - حیث زنش شکایت خود می بایست حربان کند رفت شکایت را انتخاب نماید.<br>5 - دقت شود که تنها پس از ثبت شکایت، اعتراض شما به شوراک عالی مالیاتی ارسال می گردد.<br>6 - شماره تلفی همراه شما، در سامانه نمایش داده شده است و از آن طریق مرات نیت اعتراض به اطلاعتان رسانیده خواهد گردید.<br>5 - مشماره تلفی همراه شما، در سامانه نمایش داده شده است و از آن طریق مرات نیت آعتراض به اطلاعتان رسال می گردد.<br>6 - شماره تلفی همراه شما، در سامانه نمایش داده شده است و از آن طریق مرات ثبت اعتراض به اطلاعتان رسانیده خواهد گردید. لذا چنانچه شماره موجود نیست یا تغییر باقته است. آن را در                                                                                                    |                                                        |
| (Liter a transmission of the second second                                                                                                    |                                                        |
| (ئىم شخص مۇبۇنى: شركت ئېيىلى ئەشلەم ملى: ئېيىلىكى ئەشلەم ملى: ئېيىلىكى ئەشلەر ئاش ھىراد : ھە 2000<br>ھىلەر ئېت :<br>ئەرلە كان ئەسان ئەرل- ھېرىلار غرب<br>ئىشكى : سان ئەرل- ھېرىسان                                                                                                    |                                                        |
| سال تعلق ماليات مورد شكايت: (1395                                                                                                    |                                                        |
| سال عملکرد انام مودی گلاسه پرونده منبع مالیاتی شماره رای قطعی تاریخ رای تاریخ رای تاریخ ایلاغ دوره منتهی به درآمد مشمول مالیات شماره اقتصادی انتخاب رای<br>1906                                                                                                    |                                                        |
| مىرى دەرى بىرى بىرى بىرى بىرى بىرى بىرى بىرى ب                                                                                                    |                                                        |
| ملاكات بری مرور هنگیت می از مرز مستری هنگیت بین مرور هنگیت : 13 روز<br>هماره رای مورد شکایت از ۲۵ مورد شکایت : 20/21/1988 از استان منبع ماییانی : عملکرد اشمامی حقولی اسانی استان میلو<br>سال تعلق ماییات مورد شکایت : 1398 مورد شکایت : 1398/12/07 میلو میلوم اینانی : عملکرد اشمامی حقولی اسانی استان میلوم میلوم : 20/21/1988 استان میلوم میلوم : 20/21/1988 استان میلوم میلوم : 20/21/1988 مورد شکایت : 20/21/1988 استان میلوم میلوم : 20/21/1988 مورد شکایت : 20/21/1988 استان میلوم میلوم نیزی میلوم : 20/21/1988 مورد شکایت : 20/21/1988 مورد شکایت : 20/21/1988 مورد مورد شکایت : 20/21/1988 مورد مورد نیک : 20/21/1988 مورد مورد مورد مورد مورد مو<br>مورد مورد مورد مورد مورد مورد مورد مورد |                                                        |
| شرع مَنَايت :<br>Test                                                                                                    |                                                        |
| مودی گرامی، پس از بازگزاری رای قطعی هیات های حل اختلاف مالیاتی می توانید نسبت به ثبت شکایت خود اقدام نمایید.                                                                                                    |                                                        |
| انتخاب تمویر رای قطعی هیات اسکن شده :[ Browse ] No file selectedBrowse تعداد ۵ صفحه بارگزاری شده است.<br>پشت و روی تصویر رای قطعی هیات حل اختلاف مالیاتی را بارگزاری نمایید!!!<br>بارگذاری مدارک                                                                                                    |                                                        |
|                                                                                                    |                                                        |
|                                                                                                    |                                                        |
|                                                                                                    |                                                        |

تصویر شماره ۷

- ۸. گزینه ثبت شکایت را انتخاب نمایید. در این مرحله، پیامک اطلاع رسانی سازمان امورمالیاتی کشور مبنی بر ثبت شکایت شما به شورای عالی مالیاتی، به شماره تماسی که در سامانه ثبت نام شماره اقتصادی اعلام نموده بودید، ارسال می گردد.(تصویر شماره ۷)
  - ۹. پس از ثبت شکایت، شما می توانید رسید الکترونیکی مربوطه را نیز از سامانه دریافت نمایید. بدین
    منظور گزینه چاپ رسید را انتخاب نمایید.(تصاویر شماره ۸ و ۹)

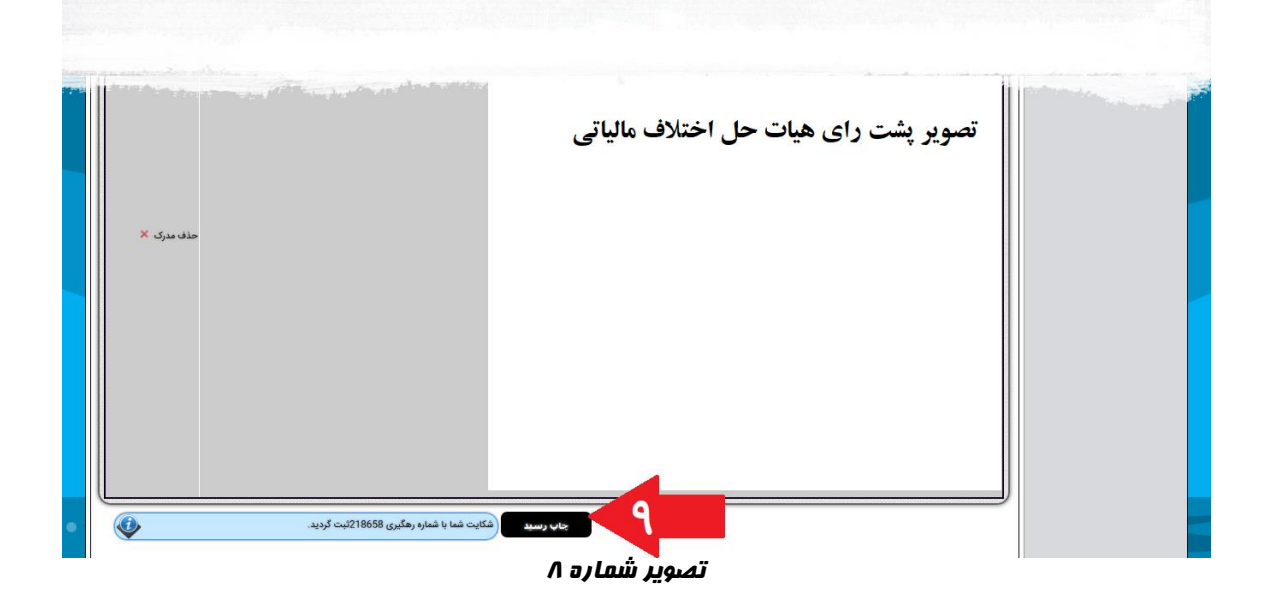

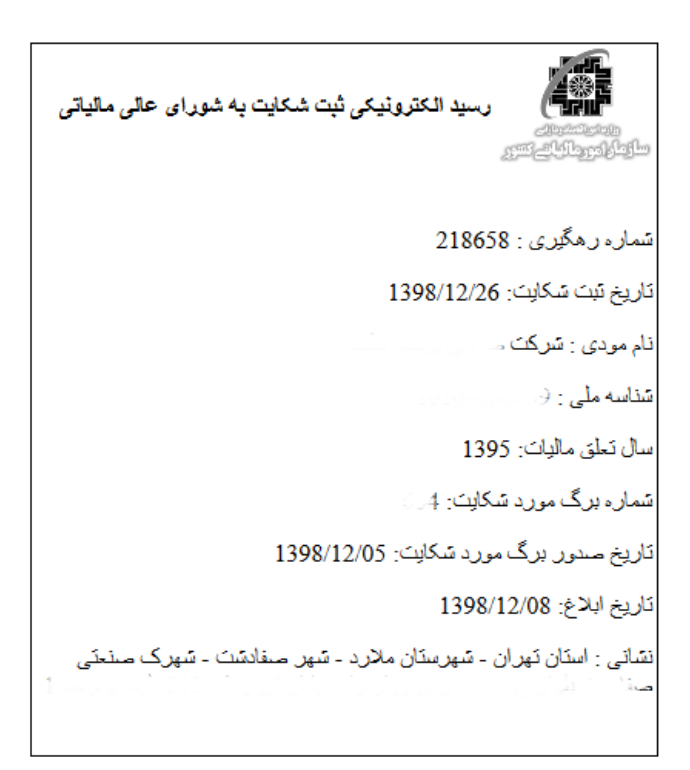

تصویر شماره ۹

۱۰.در نهایت با انتخاب گزینه نمایش شکایت به شورای عالی مالیاتی، در هر زمان قادر خواهید بود اطلاعات شکایت های ثبت شده خود و آخرین و ضعیت آن را مشاهده نمایید و در صورت نیاز مجدد رسید خود را از سامانه دریافت نمایید.(تصویر شماره ۱۰)

|                                     | يقي                                                              | د و شکایات محکوم ما                                    | ہے<br>ا <b>لیائے کننور</b> سامانہ اعتراضات                                                                                                    | وزارد امور اقتصاد ودارا،<br>سازماد امورما          |
|-------------------------------------|------------------------------------------------------------------|--------------------------------------------------------|----------------------------------------------------------------------------------------------------|----------------------------------------------------|
| شرکت محمد الم                       |                                                                  |                                                        | اعتراضات و شکایات 📩 نمایش شکایت به شورای عالی مالیاتی                                                                                                    | 1398/12/26<br>Monday, March 16, 2020               |
|                                     |                                                                  |                                                        | شکایت به شورای عالی مالیاتی                                                                                                    |                                                    |
|                                     |                                                                  |                                                        | اطلاعات هویتی مودی                                                                                                    | اعتراضات و شکایات                                  |
| قن همراه : ۲۰۰۰ میراه : ۲۰۰۰ ۵۹۱    | شماره تا                                                         | شناسه ملی :                                            | الم شخص مقوقى : شركت منتق بيستعالي                                                                                                    | تراض/ شکایت                                        |
|                                     | كدپستى<br>1910-يىتى مېياتى                                       | تاريخ ثبت : 13780422<br>مىناب بارى اس اس بار اس بار    | شماره ثبت : من المن المربعة المنابعة المنابعة المنابعة المنابعة المنابعة المنابعة المنابعة المنابعة المنابعة ال<br>منابع المنابع المنابع المربعة المنابعة المنابعة المنابعة المنابعة المنابعة المنابعة المنابعة المنابعة المنابعة ا                                                                                                    | راعتراضات تیت شده<br>کایت به شورای عالی مالیاتی    |
|                                     |                                                                  |                                                        |                                                                                                    | ، شکایت به شورای عالی مالیاتی<br>ادادهٔ الکتیمنک ، |
|                                     |                                                                  |                                                        |                                                                                                    | البلاع معروبيت                                     |
| ت منبع مالیات شماره رهگیری مشاهده ج | یخ ابلاغ وضعیت تاریخ ثبت شکاید<br>1209/12/26 ه. تندید 1209/12/26 | ت شمارہ رای قطعی تاریخ رای قطعی تاری<br>1200/12/06 میں | نام مودى نوع مودى سال تعاق مالياد<br>1205                                                                                                    |                                                    |
| 210000 109 sons entities            | 1990/12/20 نېټ 1990/12                                           | 100 1390/12/03                                         | المردي مع مرب المردي المردي |                                                    |
| شماره رهگیری ثبت شکایت شما 8658     |                                                                  |                                                        |                                                                                                    |                                                    |
| ثبت نهايي                           | وضعیت ٹیت شکایت                                                  | شرکت محمی و او                                         | الم مودي                                                                                                    |                                                    |
| 1398/12/26                          | تاريخ فيت شكايت                                                  | 1395                                                   | سال تطق ماليات                                                                                                    |                                                    |
|                                     |                                                                  | *                                                      | شماره رای قطعی مورد شکایت                                                                                                    |                                                    |
|                                     |                                                                  | 1398/12/05                                             | تاریخ رای قطعی                                                                                                    |                                                    |
|                                     |                                                                  | 1398/12/08                                             | تاریخ ایلاغ رای قطعی مورد شکایت                                                                                                    |                                                    |
|                                     |                                                                  | جريمه ماده 169                                         | مقع مالياتي                                                                                                    |                                                    |
|                                     |                                                                  | -2424010101010404040404040404040404040404              | شرح شكايت (2000)                                                                                                    |                                                    |
|                                     |                                                                  |                                                        |                                                                                                    |                                                    |
|                                     | -                                                                |                                                        |                                                                                                    |                                                    |
|                                     |                                                                  |                                                        |                                                                                                    |                                                    |
|                                     | -                                                                |                                                        |                                                                                                    |                                                    |
|                                     | جاب رسيد                                                         |                                                        |                                                                                                    |                                                    |
|                                     | جاب رسيد                                                         |                                                        |                                                                                                    |                                                    |
|                                     | Auros artos                                                      |                                                        |                                                                                                    |                                                    |
|                                     | Auno offic                                                       |                                                        |                                                                                                    |                                                    |
|                                     | Access of Co                                                     |                                                        |                                                                                                    |                                                    |
|                                     | Access of Co                                                     |                                                        |                                                                                                    |                                                    |

تصویر شماره ۱۰